## DENTAL BOARD OF CALIFORNIA Enforcement Unit

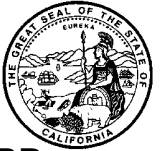

## THE HOT SHEET – ADMINISTRATIVE ACTIONS TAKEN BY THE BOARD AUGUST 2015

This page and pages that may follow, display an alphabetical listing of actions taken by the Board during the specified period. To verify the license or permit of any one of the board"s licensees, and view disciplinary documents if applicable, the following steps may be helpful.

- 1. From the homepage, <u>www.dbc.ca.gov</u>, select "License Verification" from the subject tabs displayed across the top of the page.
- 2. Select "License Verification" (again), and you will be on the homepage for the new State of California"s Bresse System.
- 3. Select "Verify a License".
- 4. Select "Search by License Number".
- 5. On the "Search by License Number" page:
  - a. Select "Dental Board of California" from the Board drop-down menu.
  - b. Select the license (or permit) type from the drop-down menu.
  - c. Enter the license (or permit) number numerals only.
- 6. Click the "Search" option on the right side of your screen. (Hitting "enter" won"t work!)
- 7. The name that comes up should be the name associated with the license number on this page. Click on the name and you will see information on the status of the license. Scroll down to see discipline documents (identified with an "ENF" reference), that you can open to read or print.

If you use the following link, begin at step 4, above.

www.breeze.ca.gov/datamart/searchByLicNumber.do?anchor=49c913f.0

Benlavi, John, DDS 42276 5 years" probation effective 8-30-2015

Blackstock, Burch Lee, DDS 42123 5 years" probation effective 8-30-2015

Bradford, John Philip, DDS 44657 Petition for Early Termination of Probation granted effective 8-26-2015

Carrillo-Hernandez, Jose Efrain, DDS 51902 Petition for Early Termination of Probation granted effective 8-26-2015

Cast, Douglas James, DDS 36525 Accusation filed 8-5-2015 Douglass, Thomas Warthen, DDS 65057 License granted- 5 years" probation 8-15-2015

Freeman, Fatemeh, DDS 54848 1st Amended Accusation filed 8-5-2015

Gonzalez, Angel Ruben, RDA 79151 Revoked effective 8-30-2015

Negom, Ricuccio Antonio, DDS 55065 3 years" probation effective 8-15-2015

Prasol, Victoria Y, DDS 49641 3 years" probation effective 8-15-2015 Sanchez Munguia, Francisco J, RDA 84870 License granted- 3 years" probation 8-15-2015

Torres, Jose, RDA 67614 Revoked effective 8-16-2015

Violette, Jennifer Dawn, RDA 79236 Revoked effective 8-16-2015

Actions through 8-31-2015, Revised